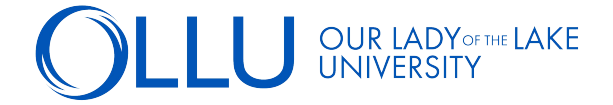

To view/accept your financial aid awards and view any pending requirements, follow these steps:

**STEP 1:** Log into your <u>Saints Connect</u> dashboard > Click "Financial Aid Self-Service" in the Financial Aid Self-Service section.

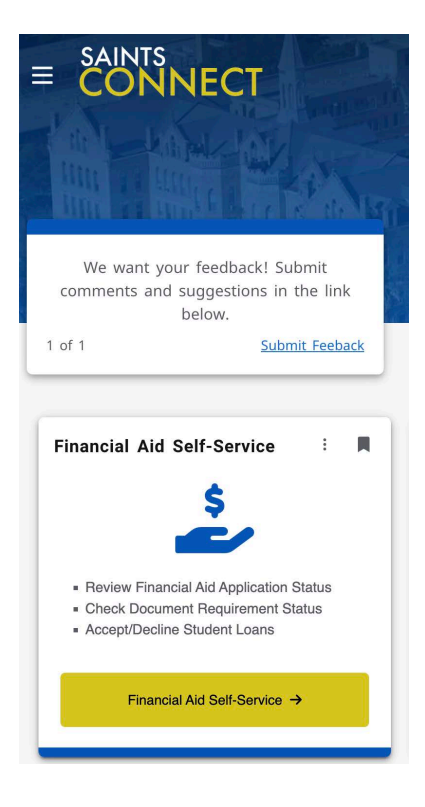

**STEP 2:** On the Self-Service Financial Aid home page, you will see a checklist. Green items are complete. Yellow items need to be completed. Click on each yellow item to go to the page to complete that item. All yellow items must be completed.

|                                                                                                    | KE                                                                                                    | 8                                                                                                    | €÷                                                                       | 0 |  |
|----------------------------------------------------------------------------------------------------|----------------------------------------------------------------------------------------------------|----------------------------------------------------------------------------------------------------|--------------------------------------------------------------------------|---|--|
| Financial Aid Counseling                                                                                                    | · Home (Admin)                                                                                                    |                                                                                                    |                                                                          |   |  |
| Welcome to Fir                                                                                                    | nancial Aid!<br>:e Financial Aid to assist in managing your Financial Aid packag                                                                                                    |                                                                                                    |                                                                          |   |  |
| Select an Award Ye                                                                                                    | Select an Award Year: 2022/2023 Academic Year 👻                                                                                                    |                                                                                                    | Contact Financial Aid Counselor                                          |   |  |
| Finar                                                                                                    | ncial Aid Application Being Reviewed                                                                                                    |                                                                                                    |                                                                          |   |  |
| Curre<br>you ar<br>evalua                                                                                                    | ntly your financial aid application is being evaluated by the Financial Aid office tr<br>e eligible to receive any financial aid awards. You will receive a notification once<br>tion has been completed.                                                                                                    | o determine if<br>this                                                                                                 |                                                                          |   |  |
| Curre you a value                                                                                                    | ntly your financial aid application is being evaluated by the Financial Aid office tr<br>e eligible to receive any financial aid awards. You will receive a notification once<br>ation has been completed.                                                                                                    | e determine if<br>e this<br>Resource                                                                                   | es                                                                       |   |  |
| Curre you a vou a vou a                                                                                                    | ntly your financial aid application is being evaluated by the Financial Aid office tr<br>e eligible to receive any financial aid awards. You will receive a notification once<br>tion has been completed.<br>Submit a Free Application for Federal Student Aid (FAFSA)                                                                                                    | e determine if<br>this<br>Resource<br>Helpful I                                                                        | es<br>.inks                                                              |   |  |
| Checklist<br>Checklist<br>Completed<br>Completed                                                                                                    | ntly your financial aid application is being evaluated by the Financial Aid office tr<br>e eligible to receive any financial aid awards. You will receive a notification once<br>ation has been completed.<br>Submit a Free Application for Federal Student Aid (FAFSA)<br>Complete required documents                                                                                                    | e determine if<br>this<br>Resource<br>Helpful I<br>FAFSA Ap                                                            | es<br>.inks<br>plication                                                 |   |  |
| Curre you an evaluation of the completed<br>Checklist<br>Completed<br>Completed<br>In-Progress                                                                                                    | ntly your financial aid application is being evaluated by the Financial Aid office tr<br>e eligible to receive any financial aid awards. You will receive a notification once<br>tion has been completed.<br>Submit a Free Application for Federal Student Aid (FAFSA)<br>Complete required documents<br>Your application is being reviewed by the Financial Aid Office                                                                                                    | o determine if<br>e this<br>Resource<br>Helpful I<br><u>FAFSA Ap</u><br>Entrance                                       | es<br>.inks<br>plication<br>Counseling                                   |   |  |
| Curre you an<br>you an<br>you an<br>evaluation<br>Checklist<br>Checklist<br>Completed<br>Completed<br>Completed<br>Completed<br>Completed<br>Completed<br>Checklist<br>Checklist | ntly your financial aid application is being evaluated by the Financial Aid office tr<br>e eligible to receive any financial aid awards. You will receive a notification once<br>tion has been completed.<br>Submit a Free Application for Federal Student Aid (FAFSA)<br>Complete required documents<br>Your application is being reviewed by the Financial Aid Office<br>Review and accept your Financial Aid Award Package                                              | a determine if<br>e this<br>Resource<br>Helpful I<br><u>FAFSA Ap</u><br><u>Entrance</u><br><u>Master Pr</u>            | es<br>Links<br>plication<br>Counseling<br>omissory Note                  |   |  |
| Checklist<br>Checklist<br>Checklist<br>Completed<br>Completed<br>In-Progress<br>Action Needed<br>Action Needed                                                                                                    | ntly your financial aid application is being evaluated by the Financial Aid office tr<br>e eligible to receive any financial aid awards. You will receive a notification once<br>ation has been completed.<br>Submit a Free Application for Federal Student Aid (FAFSA)<br>Complete required documents<br>Your application is being reviewed by the Financial Aid Office<br>Review and accept your Financial Aid Award Package<br>Complete Direct Loan Entrance Counseling | o determine if<br>e this<br>Resource<br>Helpful I<br><u>FAFSAAp</u><br>Entrance<br><u>Master Pr</u><br><u>PLUS Loa</u> | es<br>.inks<br>plication<br>Counseling<br>omissory Note<br>n Application |   |  |